# Les styles en Word 2007-2010

Gestes et commandes de base

### Les outils

#### Le volet des styles

Pour l'afficher : afficher l'onglet *Accueil* du ruban et cliquer dans le coin en bas à droite du groupe *Style*.

|          |            |         |   | ٨٨           |
|----------|------------|---------|---|--------------|
| AaBbCcDc | AaBbCcDc   | AaBbC   |   | A            |
| ¶ Normal | ¶ Sans int | Titre 1 | - | Modifier     |
|          |            |         |   | les styles - |
| Style    |            |         |   |              |
|          |            |         |   | $\cup$       |

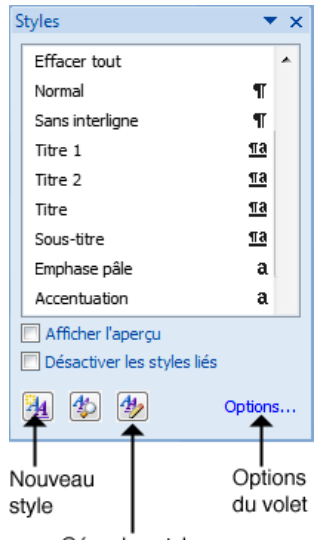

Gérer les styles

Dans le volet des styles, la petite icône à droite de chaque style indique s'il s'agit d'un style de paragraphe (¶), d'un style de caractère ( $\mathbf{a}$ ), d'un style "lié" ( $\underline{\mathbf{a}}$ ), etc.

Styles de paragraphe :

- → ils s'appliquent forcément au paragraphe entier
- → ils déterminent l'ensemble de la forme du paragraphe :
  - format de caractère (police, couleur, corps...)
    - format de paragraphe (alignement, retraits, espace avant / après, etc.)

Styles de caractère :

- $\rightarrow$  on peut les appliquer à un passage particulier du paragraphe
- → ils déterminent le format des caractères uniquement

Les styles liés sont un mélange des deux :

- $\rightarrow$  si du texte est sélectionné quand on les applique, ils se comportent comme un style de caractère
- $\rightarrow$  sinon, ils se comportent comme un style de paragraphe.

Quand la case *Désactiver les styles liés* est cochée, les styles liés se comportent toujours comme des style de paragraphes, que du texte soit sélectionné ou non.

Quand la case *Afficher l'aperçu* est coché, le volet affiche les styles dans leur police, couleur et corps.

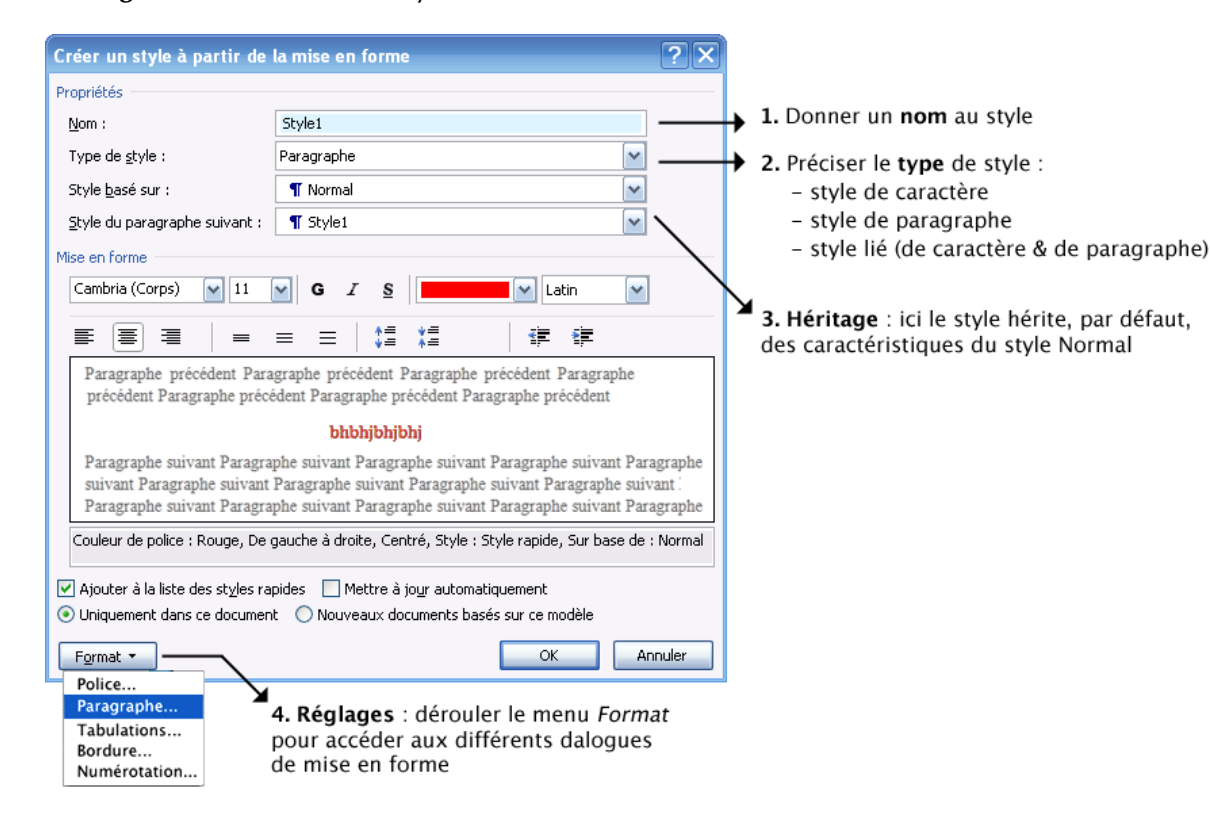

#### Le dialogue de définition des styles

## Appliquer un style à du texte

- 1. Selon ce que vous voulez faire, procédez ainsi :
  - Pour attribuer **un style de paragraphe** à un paragraphe donné :
    - → Ne pas sélectionner le texte : mettre simplement le point d'insertion dans le paragraphe, en cliquant entre deux caractères. (Point d'insertion = barre clignotante qui signale où s'insère le texte que l'on saisit).
  - Pour attribuer **un style de paragraphe** à plusieurs paragraphes qui se suivent :
    - → Sélectionner les paragraphes *en veillant à n'inclure que la fin du premier et le début du dernier*, afin que Word ne supprime pas les variations typographiques que pourrait comporter la sélection.
  - *Pour appliquer un style de caractère à un passage du texte* (un ou plusieurs mots au sein d'un paragraphe) :
    - → Sélectioner le passage concerné.
- 2. Dans le volet des styles, cliquer sur le style voulu.

### Effacer le style et les formats appliqués

- 1. Selon ce que vous voulez faire, procédez ainsi :
  - Pour effacer tout format "mis à la main" et redonner le style "Normal" au paragraphe :
    → Sélectionner le paragraphe entier
  - Pour effacer uniquement le format des caractères, sans perdre le format de paragraphe (autrement dit : pour rendre les caractères conformes au style de paragraphe sous-jacent) :
    - → Sélectionner le passage concerné
  - Pour effacer uniquement le format de paragraphe, sans perdre le format des caractères :
    → Mettre simplement le point d'insertion dans le paragraphe (ne surtout pas sélectionner le texte).
- 2. Puis cliquer sur la 1ère commande du volet des styles : Effacer tout ou bien Effacer le format, selon les versions de Word.

#### Variante pour effacer le format de caractère uniquement :

Sélectionner le passage concerné et taper au clavier : CTRL espace

### Créer un nouveau style à partir d'un passage formaté "à la main"

- 1. Formater un paragraphe "à la main", en lui donnant le format que l'on veut enregistrer comme style.
- 2. Mettre le point d'insertion dans ce paragraphe (ne pas le sélectionner).
- 3. Dans le *volet des styles*, cliquer sur le bouton *Nouveau style* pour ouvrir le dialogue de définition des styles, puis utiliser son menu local *Format*, en bas, pour accéder aux commandes de formatage *Paragraphe*... et *Police*...

### Modifier un style existant

Dans le volet des styles, si l'on survole le nom d'un style avec la souris, on s'aperçoit que c'est un menu :

#### • Première méthode

Dans le volet des styles, dérouler le menu du style en cliquant sur l'icone à droite de son nom et choisir la commande *Modifier*...

Celle-ci ouvre le dialogue de définition du style (voir ci-dessus) : utiliser son menu local *Format*, pour accéder aux commandes de formatage *Paragraphe*... et *Police*...

#### Styles ▼ x Effacer tout Normal T Sans interligne T Titre 1 -Titre 2 Mettre à jour Titre 2 pour correspondre à la sélection Titre Modifier.. Sous-titre <u>¶a</u> Supprimer Titre 2... Emphase pâle а Supprimer de la galerie de styles rapides Afficher l'aperçu Désactiver les styles liés 🏝 🍫 🏞 Options...

#### Deuxième méthode

- 1. Régler "à la main" les formats d'un paragraphe porteur du style.
- 2. Dans le volet des styles, dérouler le menu du style et choisir *Mettre à jour pour correspondre à la sélection*.

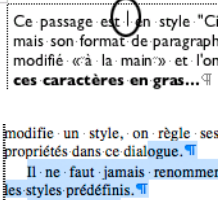

styles prédéfinis. Pour les styles que vous putez, choisir de préférence un

Ce · passage · est · · en · style · "Ci mais · son · format · de · paragraph modifié · «cà · la · main::» · et · l'on **ces · caractères en gras...** ¶